# Exibir o histórico de chamadas nos telefones IP SPA525G e SPA525G2 usando teclas de função

## Objetivos

Este documento descreve como visualizar o histórico de chamadas nos telefones IP SPA525G E SPA525G2

## Dispositivos aplicáveis

Telefone IP SPA525G Telefone IP SPA525G2

#### Exibir todo o histórico de chamadas

Etapa 1. Pressione a tecla virtual Configurar.

| 01/ | /04/12 01:39p 🖵       | 1 | User Name |         |
|-----|-----------------------|---|-----------|---------|
| Inf | ormation and Settings |   |           |         |
| 1   | Call History          |   |           |         |
| 2   | Directories           |   |           | -       |
| 3   | Network Configuratio  | n |           | <b></b> |
| 4   | User Preferences      |   |           |         |
| 5   | Status                |   |           |         |
| 6   | <b>CME Services</b>   |   |           |         |
|     | POD-1                 |   |           |         |
|     | Select                |   | Ex        | kit     |

Etapa 2. Pressione a tecla virtual para Histórico de chamadas.

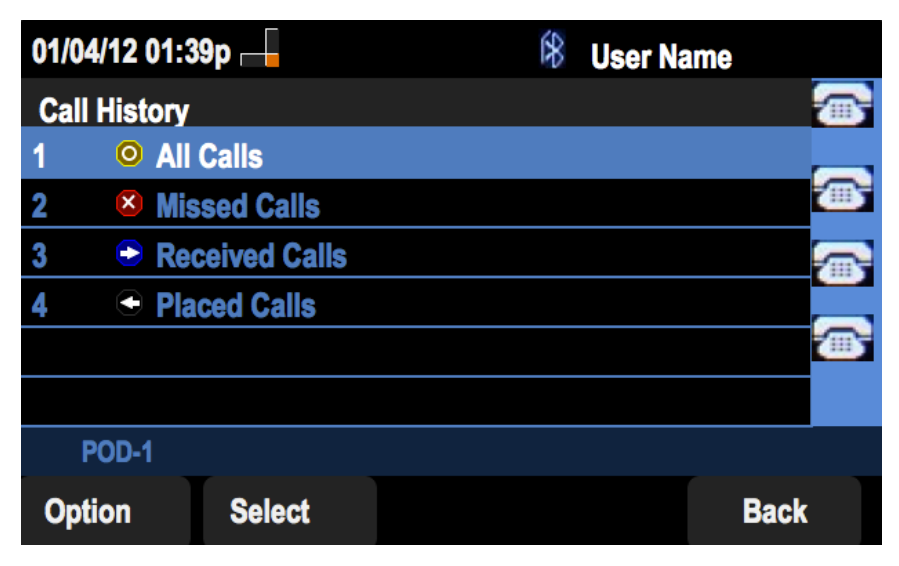

Etapa 3. Pressione a tecla virtual para Todas as chamadas.

| 01/ | 01/04/12 01:39p 🛁 🕅 🕅 🕅 🕅 🕅 🕅 🕅 🕅 |                                |        |      |      |      |  |
|-----|-----------------------------------|--------------------------------|--------|------|------|------|--|
| All | Cal                               | ls                             |        |      |      |      |  |
| 1   | 0                                 | User Name<br>XXX<br>01/01/12 1 | 2:00p  |      |      |      |  |
| 2   | •                                 | User Name<br>XXX<br>01/01/12 1 | 12:00p |      |      |      |  |
| 3   | •                                 | User Name<br>XXX<br>01/01/12 1 | 12:00p |      |      |      |  |
|     | PO                                | D-1                            |        |      |      |      |  |
| C   | Opti                              | on                             | Dial   | Edit | Dial | Exit |  |

### Exibir histórico de chamadas perdidas

Etapa 1. Pressione a tecla virtual Configurar.

| 01/  | 04/12 01:39p 🛁               | 1 <del>8</del> U | ser Name |  |
|------|------------------------------|------------------|----------|--|
| Infe | ormation and Settings        |                  |          |  |
| 1    | Call History                 |                  |          |  |
| 2    | Directories                  |                  |          |  |
| 3    | <b>Network Configuration</b> |                  |          |  |
| 4    | User Preferences             |                  |          |  |
| 5    | Status                       |                  |          |  |
| 6    | CME Services                 |                  |          |  |
|      | POD-1                        |                  |          |  |
|      | Select                       |                  | Exit     |  |

Etapa 2. Pressione a tecla virtual para Histórico de chamadas.

| 01/04/12 01:39p 🛁 |                       | \$<br>User Name |
|-------------------|-----------------------|-----------------|
| Call Histo        | ory                   |                 |
| 1 0               | All Calls             |                 |
| 2 🛛 😣             | Missed Calls          | <u></u>         |
| 3 🕞               | <b>Received Calls</b> | <u></u>         |
| 4 🗢               | Placed Calls          |                 |
|                   |                       |                 |
|                   |                       |                 |
| POD-1             | l                     |                 |
| Option            | Select                | Back            |

Etapa 3. Pressione a tecla virtual para Chamadas perdidas.

| 01 | 01/04/12 01:39p 🛁 🕅 🕅 🕅 🕅 🕅 🕅 🕅 |          |           |      |  |  |
|----|---------------------------------|----------|-----------|------|--|--|
| Mi | ssed Calls                      |          |           |      |  |  |
| 1  | XXX 01/01/12                    | 2 12:00p |           |      |  |  |
| 2  | User Name<br>XXX<br>01/01/12    | 2 12:00p |           |      |  |  |
| 3  | User Name<br>XXX<br>01/01/12    | 2 12:00p |           |      |  |  |
|    | POD-1                           |          |           |      |  |  |
| (  | Option                          | Dial     | Edit Dial | Exit |  |  |

#### Exibir histórico de chamadas recebidas

Etapa 1. Pressione a tecla virtual Configurar.

| 01  | /04/12 01:39p 🖵              | ŝ | User Name |   |
|-----|------------------------------|---|-----------|---|
| Inf | ormation and Settings        |   |           |   |
| 1   | Call History                 |   |           |   |
| 2   | Directories                  |   |           | ₩ |
| 3   | <b>Network Configuration</b> |   |           |   |
| 4   | User Preferences             |   |           |   |
| 5   | Status                       |   |           |   |
| 6   | <b>CME Services</b>          |   |           |   |
|     | POD-1                        |   |           |   |
|     | Select                       |   | Exit      |   |

Etapa 2. Pressione a tecla virtual para Histórico de chamadas.

| 01/04/12 0 | )1:39p —       | 8 | User Name |   |
|------------|----------------|---|-----------|---|
| Call Histo | ory            |   |           | 5 |
| 1 0        | All Calls      |   |           |   |
| 2 🗵        | Missed Calls   |   |           | 5 |
| 3 🗢        | Received Calls |   |           | ę |
| 4 🗢        | Placed Calls   |   |           |   |
|            |                |   | Č.        | 5 |
|            |                |   |           |   |
| POD-1      |                |   |           |   |
| Option     | Select         |   | Back      |   |

Etapa 3. Pressione a tecla virtual para Chamadas recebidas.

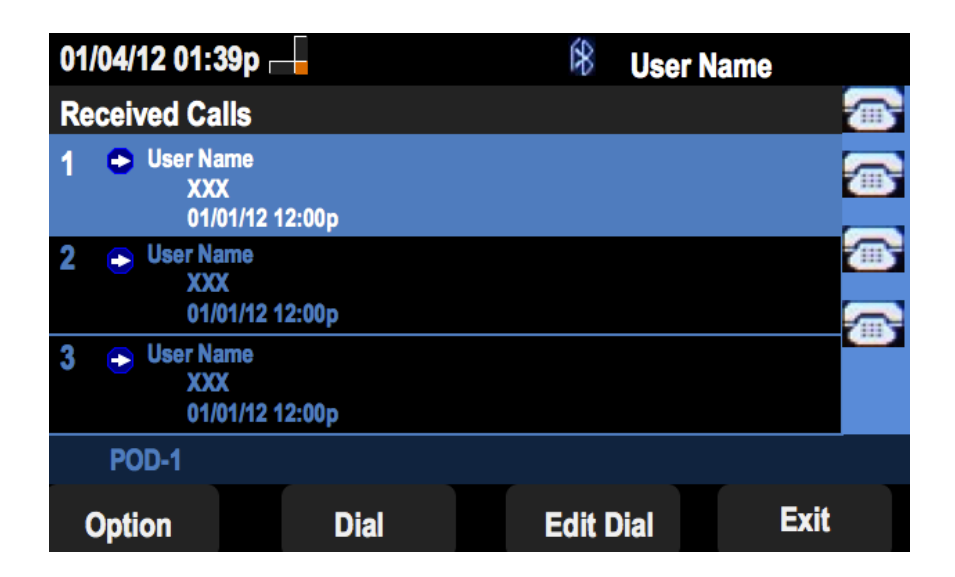

#### Exibir histórico de chamadas efetuadas

Etapa 1. Pressione a tecla virtual Configurar.

| 01  | /04/12 01:39p 🖵       | 🕅 User Name |          |
|-----|-----------------------|-------------|----------|
| Inf | ormation and Settings |             | <b></b>  |
| 1   | Call History          |             |          |
| 2   | Directories           |             | <b>@</b> |
| 3   | Network Configuratio  | n           | <b>_</b> |
| 4   | User Preferences      |             |          |
| 5   | Status                |             |          |
| 6   | <b>CME Services</b>   |             |          |
|     | POD-1                 |             |          |
|     | Select                | Exit        |          |

Etapa 2. Pressione a tecla virtual para Histórico de chamadas.

| 01/04/12 01:39p – |          | 8 | User Name |          |
|-------------------|----------|---|-----------|----------|
| Call History      |          |   |           | (        |
| 1 O All Calls     | \$       |   |           |          |
| 2 🛛 🛛 Missed      | Calls    |   |           |          |
| 3 Ecceive         | ed Calls |   |           |          |
| 4 • Placed        | Calls    |   |           |          |
|                   |          |   |           | <b>6</b> |
|                   |          |   |           |          |
| POD-1             |          |   |           |          |
| Option Se         | elect    |   | Back      | ۲.       |

Etapa 3. Pressione a tecla virtual para Chamadas efetuadas.

| 01  | /04/12 01:39p 🛛                                                | -     | \$   | User Nam | e    |   |
|-----|----------------------------------------------------------------|-------|------|----------|------|---|
| Pla | aced Calls                                                     |       |      |          |      | 1 |
| 1   | <ul> <li>User Name</li> <li>XXX</li> <li>01/01/12 1</li> </ul> | 2:00p |      |          |      | • |
| 2   | User Name     XXX     01/01/12 1                               | 2:00p |      |          |      |   |
| 3   | User Name     XXX     01/01/12 1                               | 2:00p |      |          |      |   |
|     | POD-1                                                          |       |      |          |      |   |
| (   | Option                                                         | Dial  | Edit | Dial     | Exit |   |